Departamento de Engenharia Electrotécnica e de Computadores Instituto Superior Técnico Universidade Técnica de Lisboa

> Sistemas Digitais Guia de Implementação de Circuitos na Placa de Desenvolvimento

> > Horácio Neto Novembro de 2009

# Introdução

Nos laboratórios 3, 4 e 5 vai utilizar um Dispositivo Lógico Programável para implementar os seus circuitos digitais. Um Dispositivo Lógico Programável é um circuito que permite realizar directamente um Sistema Digital num único *chip*, a partir do seu Esquema Lógico.

Nos laboratórios referidos irá utilizar a placa de desenvolvimento Basys (ou Basys2) da Digilent (<u>http://www.digilentinc.com/Products/Detail.cfm?NavPath=2,400,791&Prod=BASYS</u> ou <u>http://www.lextronic.fr/P4848-platine-devaluation-basys.html</u> ).

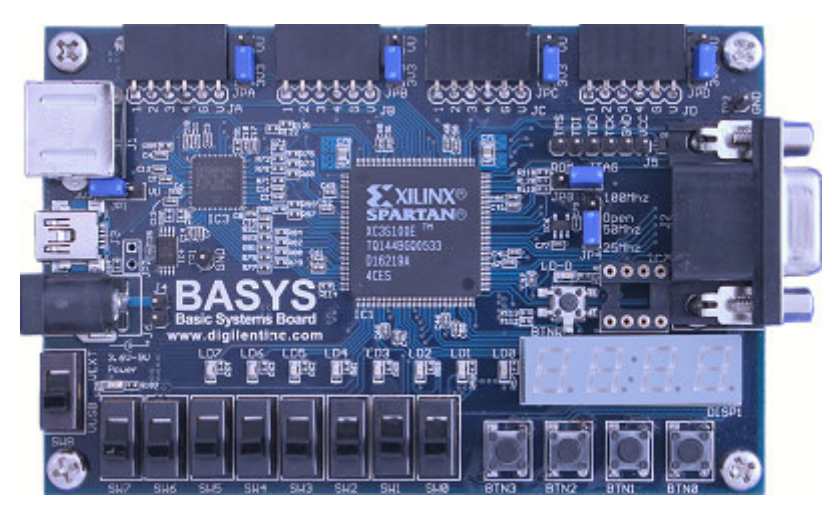

Placa de Desenvolvimento Basys.

Esta placa, tal como outras similares, permite implementar sistemas digitais complexos num único circuito integrado e verificar o seu funcionamento utilizando as entradas e saídas disponíveis na placa.

Para implementar o seu circuito deve utilizar o esquema da figura 1, que tem já previamente definidas as entradas/saídas disponíveis e funciona, portanto, como uma placa de prototipagem virtual. Após ter completado o esquema lógico do seu projecto, a implementação do circuito é realizada de modo semi-automático seguindo os passos descritos neste guia.

### 1. Dispositivo utilizado na Placa

O dispositivo utilizado é uma Spartan3E XC3S100E-TQ144 (se usar a placa Basys) ou -CP132 (se

usar a placa Basys2). Quando abrir um novo projecto escolha correctamente esse dispositivo. Pode alterá-lo, em qualquer altura, nas Propriedades do Projecto:

| Project Properties             | 2                              | < |  |
|--------------------------------|--------------------------------|---|--|
| Property Name                  | Value                          |   |  |
| Product Category               | All                            |   |  |
| Family                         | Spartan3E                      |   |  |
| Device                         | XC3S100E                       |   |  |
| Package                        | TQ144 🔽                        |   |  |
| Speed                          | -5                             |   |  |
|                                |                                |   |  |
| Top-Level Source Type          | Schematic 💌                    |   |  |
| Synthesis Tool                 | XST (VHDL/Verilog)             |   |  |
| Simulator                      | ISE Simulator (VHDL/Verilog) 💌 |   |  |
| Preferred Language             | VHDL                           |   |  |
|                                |                                |   |  |
| Enable Enhanced Design Summary | <b>v</b>                       |   |  |
| Enable Message Filtering       |                                |   |  |
| OK Cancel                      | Default Help                   |   |  |

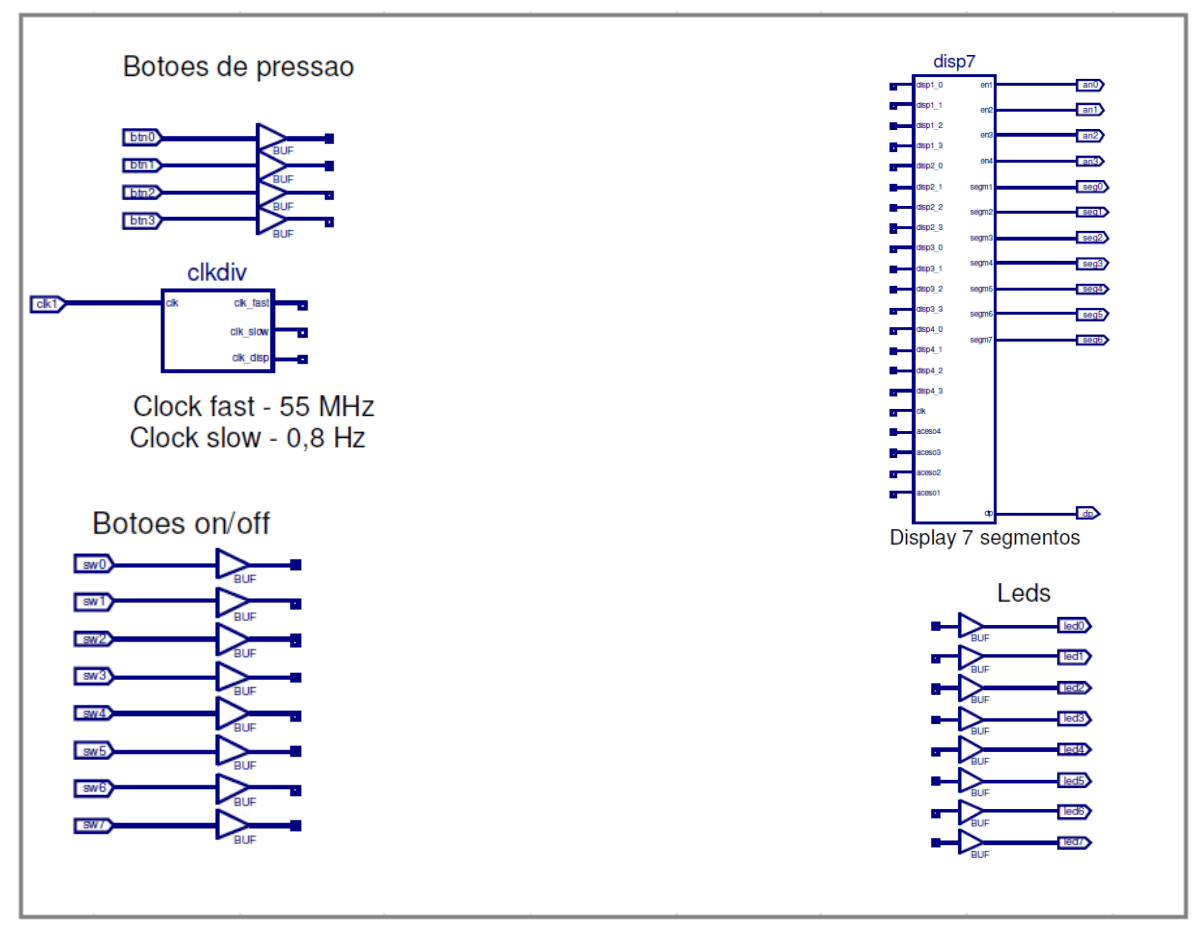

#### 2. Esquema com Interfaces Entrada/Saída adaptadas à placa.

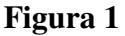

O esquema acima, contido no ficheiro sd.sch disponível na página da cadeira, inclui as interfaces entrada/saída aos interruptores e *displays* utilizados na placa. Este esquema funciona, de facto, como uma "placa virtual". Deverá portanto incluir o circuito que projectou neste esquema e efectuar as ligações necessárias das entradas/saídas.

À esquerda tem as interfaces de entrada que permitem fazer as ligações aos 4 botões de pressão e aos 8 botões on/off existentes. Deve ligar directamente as entradas do seu circuito às saídas dos *buffers* destas interfaces.

Tem 3 entradas de relógio disponíveis. O sinal *clk\_fast* é um relógio de frequência 55 MHz. O sinal *clk\_slow* é um relógio lento de frequência 0,8 Hz, portanto apropriado para lhe permitir visualizar as mudanças de estado.

À direita tem as interfaces de saída. Estas interfaces permitem-lhe actuar directamente os 4 *displays* de 7 segmentos (é acendido o símbolo hexadecimal correspondente ao número binário de 4 bits activado nas entradas respectivas do componente *Disp7*) e os 8 *leds* simples existentes na placa. Para tal deve ligar as saídas do seu circuito aos buffers *Leds* e/ou ao componente *Disp7*. As entradas não utilizadas dos buffers *Leds* e do componente *Disp7* devem ser ligadas a GND.

Quando utilizar os *displays* de 7 segmentos deve activar os sinais correspondentes, aceso1, ..., ligando-os a VCC, e deve ligar o sinal clk\_disp directamente à entrada de relógio do componente *Disp7*. Se pretender desligar um ou vários *displays* de 7 segmentos desactive-os ligando a GND os sinais de activação correspondentes.

## 3. Ligação da placa.

Ligue o cabo USB entre o PC e a placa. Ligue a placa: o interruptor lateral deve estar na posição *ON*.

## 4. Geração do ficheiro de configuração do dispositivo.

Após ter finalizado o seu esquema verifique se não tem erros nas ligações através do comando *Check Schematic*:

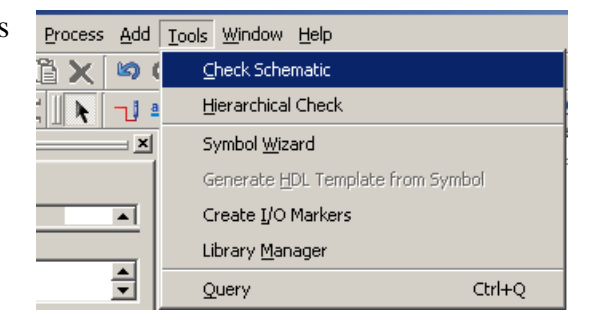

Verifique também que a hierarquia do projecto inclui os componentes clkdiv, disp7 e Basys.ucf (ou Basys2.ucf) conforme indicado na figura ao lado. A inclusão destes componentes é **obrigatória** e deve ser sempre verificada (a não inclusão do ficheiro Basys.ucf, ou Basys2.ucf, pode deteriorar o dispositivo, e caso isso aconteça ser-lhe-ão pedidas responsabilidades).

Após finalizar e verificar o seu esquema, e proceder às verificações referidas, o circuito está pronto a ser carregado na placa.

Para isso, tem de proceder à geração do ficheiro de programação do dispositivo: escolha o modo *Synthesis/Implementation* na janela *Sources* e clique em *Generate Programming File* na janela *Processes*.

Se não existirem problemas de implementação, é gerado o ficheiro sd.bit, e o circuito está pronto a ser carregado na placa.

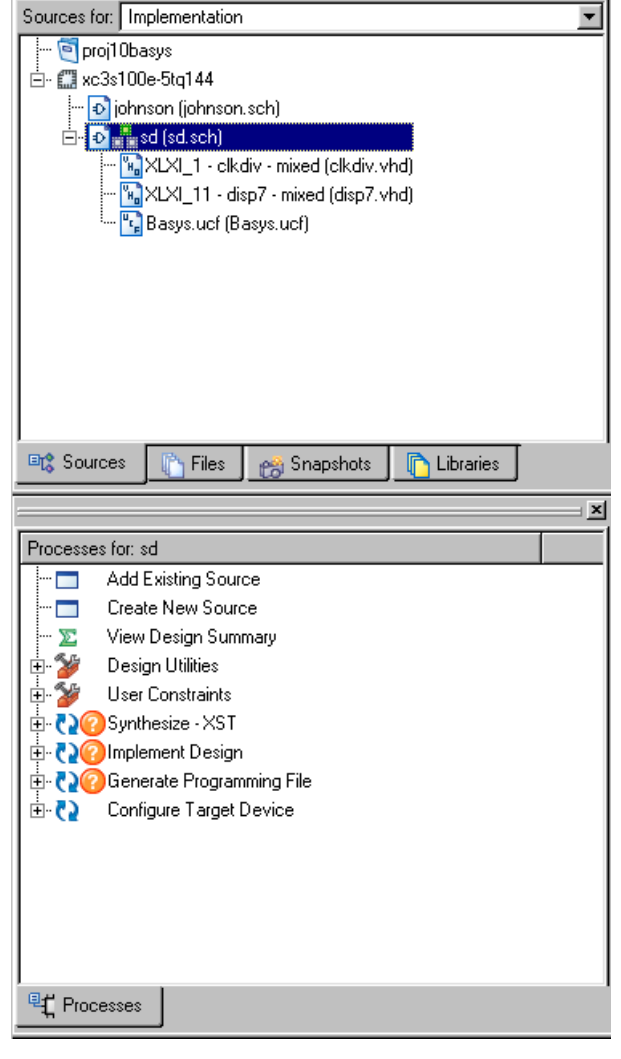

#### 5. Configuração do dispositivo.

Para configuração do dispositivo na placa de desenvolvimento utilize o programa Adept da Digilent.

Adept

Escolha o ficheiro sd.bit criado anteriormente na janela FPGA (figura abaixo) e clique em *Program*.

| 🛆 Digilent Adept                                       |                                          |        |         |  |  |
|--------------------------------------------------------|------------------------------------------|--------|---------|--|--|
| BASYS 2                                                | Connect: Basys2<br>Product: Basys2 - 100 |        | •       |  |  |
| Config Test Register I/O File I/O I/O Ex Settings      |                                          |        |         |  |  |
| FPGA<br>XC3S100E sd.bit                                | T                                        | Browse | Program |  |  |
| PROM<br>XCF02S                                         | •                                        | Browse | Program |  |  |
|                                                        |                                          |        |         |  |  |
|                                                        |                                          |        |         |  |  |
| Initialize Chain                                       |                                          |        |         |  |  |
| Board information loaded.<br>Found device ID: f5045093 |                                          |        |         |  |  |
| Device 1: XC35100E<br>Device 2: XCF025                 |                                          |        |         |  |  |
|                                                        |                                          |        |         |  |  |

O programa vai agora carregar o circuito para o dispositivo. Após este carregamento, o circuito está implementado no dispositivo. Pode verificar e demonstrar o seu funcionamento.